The Office of Special Education, Dispute Resolution Team has created the I-CHAMP portal. This portal introduces a fast and easy way to manage Complaints, Mediations, and Due Process Hearings involving your special education student

## Document Purpose:

This Submitting a Mediation Request Guide is intended to provide a quick help guide for users submitting and approving Mediation requests through the I-CHAMP portal. The I-CHAMP portal can be accessed at: https://ICHAMP.doe.in.gov

## How Do I Submit a Mediation Request?

Follow the steps below to submit a request for Mediation:

1. Go to the I-CHAMP portal.

2. Click **Sign-In** button located at top-right of the screen (see the *Getting Started* guide for registering a username).

- 3. Enter your Username.
- 4. Enter your **Password**.
- 5. Click **Sign In**. The **I-CHAMP** homepage will open.
- 6. Click Get Started in the Mediation pane. The Start a

Mediation Request page will open.

7. Click **New Request**. The Create Mediation Request page will open. Click **Submit**.

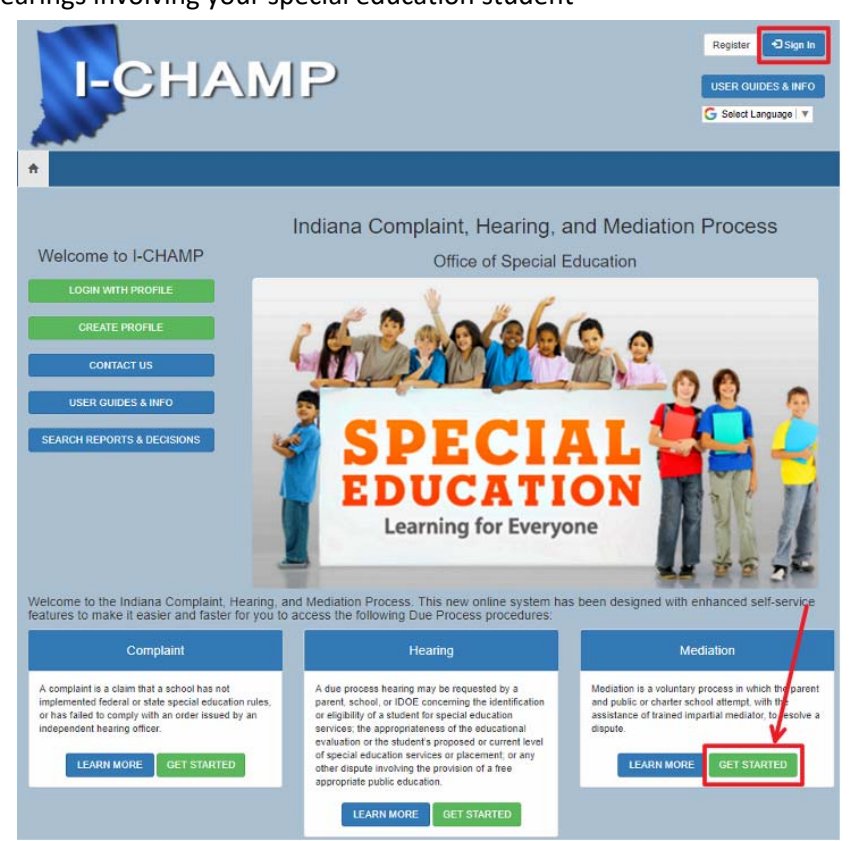

| Start a Mediation Request                                                                                                    | Create Mediation Request                                                                                                    |
|----------------------------------------------------------------------------------------------------|----------------------------------------------------------------------------------------------------|
| Only Mediation Requests which have not yet been submitted to the Indiana Department of Education will appear<br>here.<br>To view ongoing or closed Mediations please visit your Dashboard.<br>To view previously submitted Mediation Requests, click the 'My Previously Submitted Mediation Requests' link on<br>this page. | A request for mediation may be made by either the Parent or the School, but the mediation process cannot begin unless both parties agree to participate.<br>After clicking the "Start a New Mediation Request" button you will then need to enter information related to the parties and dispute issues. |
| Date Student First Student Last Date Created                                                                                                    | Submit                                                                                                    |

8. Provide the information requested in each step (#1-7) of the request workflow. Click Save and Continue to advance stages.

| Step 1: Identify School                                                                          |            |
|--------------------------------------------------------------------------------------------------|------------|
| Name of school where issue arose: (Click the magnifying glass to search for a school) $^{\star}$ |            |
| Test High School                                                                                 | <b>x</b> Q |
| If a translator is required, please specify the language:                                        |            |
| No Translator Needed                                                                             | *          |
|                                                                                                  |            |
|                                                                                                  |            |
| Save and Continue                                                                                |            |

- 9. On Step 6, in order to add issues, click Add Issue, fill out the appropriate information and click Submit.
- 10. On the Final Step, provide your signature and click **Submit to IDOE** when you are satisfied with your Mediation Request.

## **Approving Requests for Mediation**

Both parents and schools are able to submit requests for Mediation. Since Mediation is a voluntary process, it requires agreement from both parties. This means that Mediation Requests submitted by the school require the approval of a parent, and vice versa. If there is a Mediation Request that requires your approval, you will receive an email notification from I-CHAMP. Follow the steps below to respond to the request:

1. Navigate to your applicable Dashboard, and click on the **Requests to Mediate – Response Required** button.

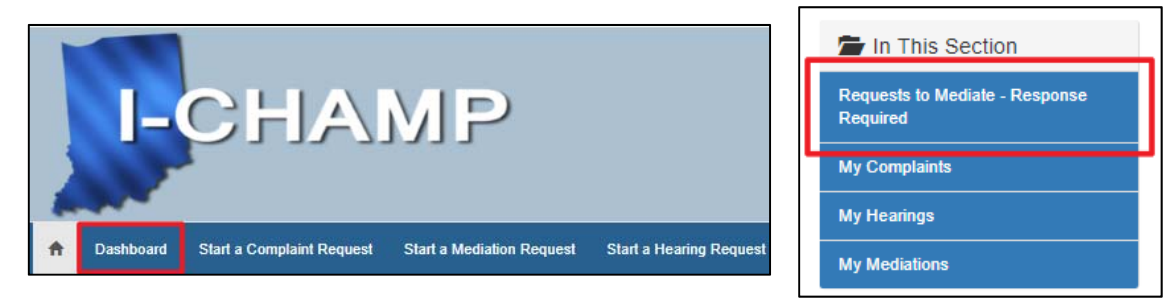

2. On the Requests to Mediate – Response Required screen, you will see the request and the date it was submitted. Click on the date submitted to navigate to the details of the Mediation Request

| Requests to Mediate - Response Required |                    |                   |            |  |
|-----------------------------------------|--------------------|-------------------|------------|--|
| Date Submitted <b>†</b>                 | Student First Name | Student Last Name | School     |  |
| 6/10/2019 1:44 PM                       | First              | Last              | ETG Corp 1 |  |

3. This will open the Mediation Request Agreement form. From this form, you will see all of the details associated with the Mediation Request.

| Mediation Request Agreement                                                                     |                                               |  |  |  |  |
|-------------------------------------------------------------------------------------------------|-----------------------------------------------|--|--|--|--|
| Please indicate below whether or not you agree to this request for mediation.<br>Dispute Issues |                                               |  |  |  |  |
| Dispute Issue 🕇                                                                                 | Dispute Issue Comments                        |  |  |  |  |
| Discipline/Disciplinary Removals                                                                |                                               |  |  |  |  |
| Student's identification and eligibility for services                                           | This is an issue that I would like to report. |  |  |  |  |

4. To respond to the request, scroll to the Agreement section at the bottom of the page. Use the drop down to Agree or Disagree in participating in the Mediation and click the **Save** button. If you agree to participate in the Mediation, a Mediator will reach out regarding next steps in the Mediation process. If you disagree to participate in the Mediation, the Mediation will not move forward, and the system will send out a notification email letting the other party know that the Mediation Request will not move forward.

| Agreement                                                 |   |
|-----------------------------------------------------------|---|
| Do you agree to participate in this Mediation? *          |   |
|                                                           | • |
| If a Translator is required, please specify the language: |   |
| No Translator Needed                                      | • |
|                                                           |   |
| Save                                                      |   |